# VIP Access Desktop(ヴィアイピー アクセス デスクトップ)利用手順

●「VIP Access Desktop(ヴィアイピー アクセス デスクトップ)」は、「saat netizen(サート・ネチズ ン)」をご利用できないお客様や、自らセキュリティ対策を実施しているお客様向けにワンタイムパスワード 生成機能のみを提供するソフトウェアです。

#### «手順»

- ■「saat netizen」と「VIP Access Desktop」の違い
- VIP Access Desktop の特長
- VIP Access Desktop の画面構成
- VIP Access Desktop のセットアップ
- VIP Access Desktop の表示方法
- OTP 利用開始登録の手順
- OTP による認証の手順

### 【「saat netizen」と「VIP Access Desktop」の違い】

|     | saat netizen                                                                                                    | VIP Access Desktop                                                                                                    |
|-----|----------------------------------------------------------------------------------------------------|----------------------------------------------------------------------------------------------------|
| 搭載  | <ul> <li>●ワンタイムパスワード(OTP)生成機能</li> <li>●ウイルス・スパイウェア検知/駆除機能</li> <li>●不正な通信の監視/遮断機能</li> <li>●パソコン上の個人情報保護機能</li> </ul> | <ul> <li>●ワンタイムパスワード(OTP)生成機能</li> <li>&lt;ご注意&gt;</li> <li>VIP Access Desktop をご利用いただく際は、セキュリティ強化のため、お客様ご自身でセキュリティ対策ソフトをご使用ください。</li> </ul> |
|     | ●使用する都度、生成していただきます。                                                                                                    |                                                                                                    |
| ОТР | ●1 回使うと無効になります。                                                                                                    | ●自動生成されます。 (操作は不要)                                                                                                    |
| 生成  | ●ソフトは、JWEBOFFICE をご利用中、画面上                                                                                             | ●生成後 30 秒で無効になります。                                                                                                    |
| 機能  | に表示される saat netizen の「OTP ボタン」                                                                                         | ●ソフトはパソコンの画面に表示されます。                                                                                                    |
|     | から起動します。                                                                                                    |                                                                                                    |

戻る

### 【VIP Access Desktop の特長】

- ●パソコンにインストールして、画面上で利用できる「ワンタイムパスワード(OTP)生成ソフト」です。
- ●基本 OS が Windows の PC でご利用いただけます。
- ●ワンタイムパスワード(OTP)は、30秒毎に自動生成されます。
- ●シマンテック社のホームページから、無償でインストールできます。
- ●インストールしたパソコンには「トークン ID」が保存され、JWEBOFFICE を利用するパソコンが特定できます。

## 【VIP Access Desktop の画面構成】

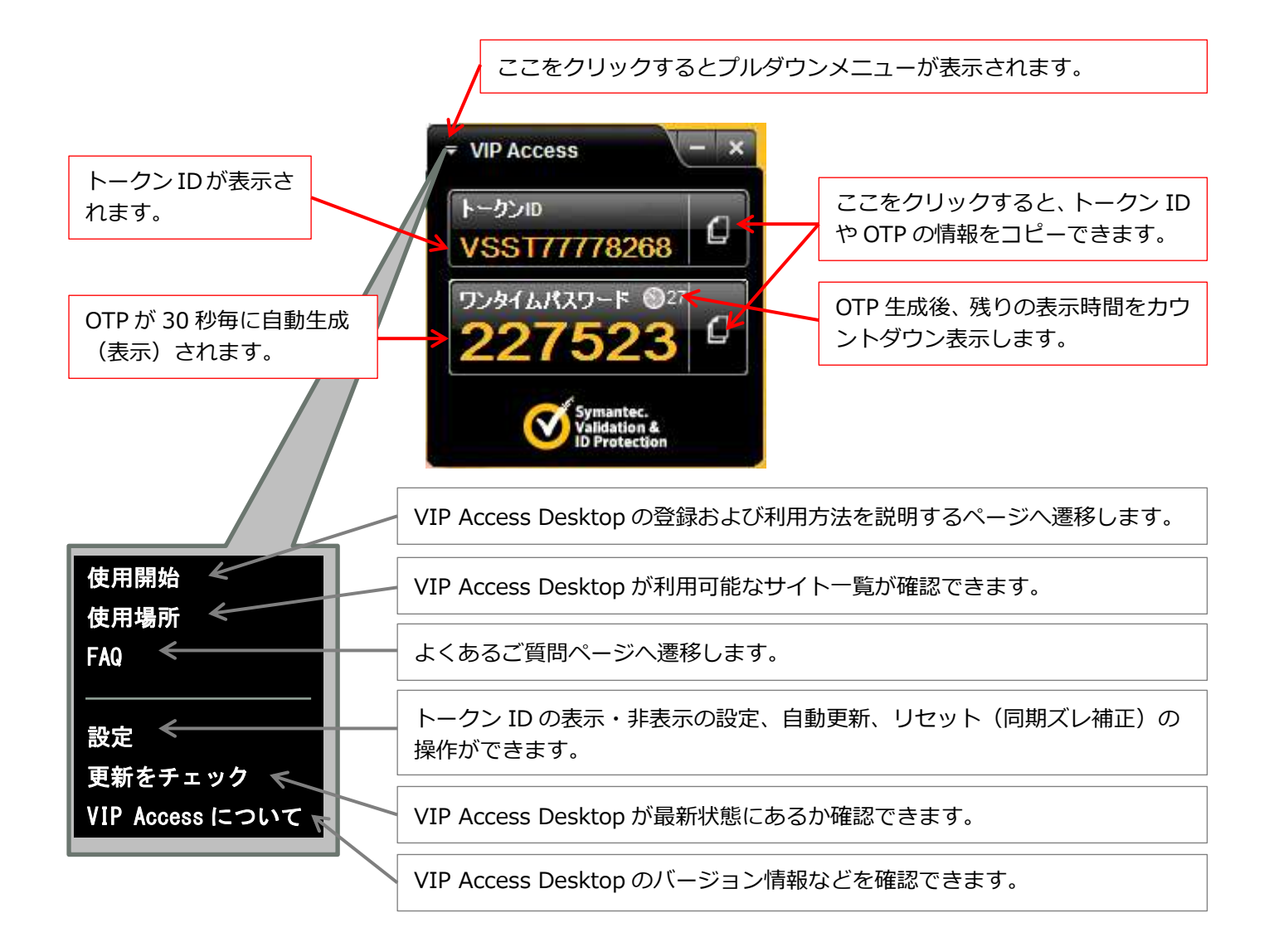

# 【VIP Access Desktop のセットアップ】

1. JWEBOFFICE のトップページ上にある Symantec Validation & ID Protection をクリックします。

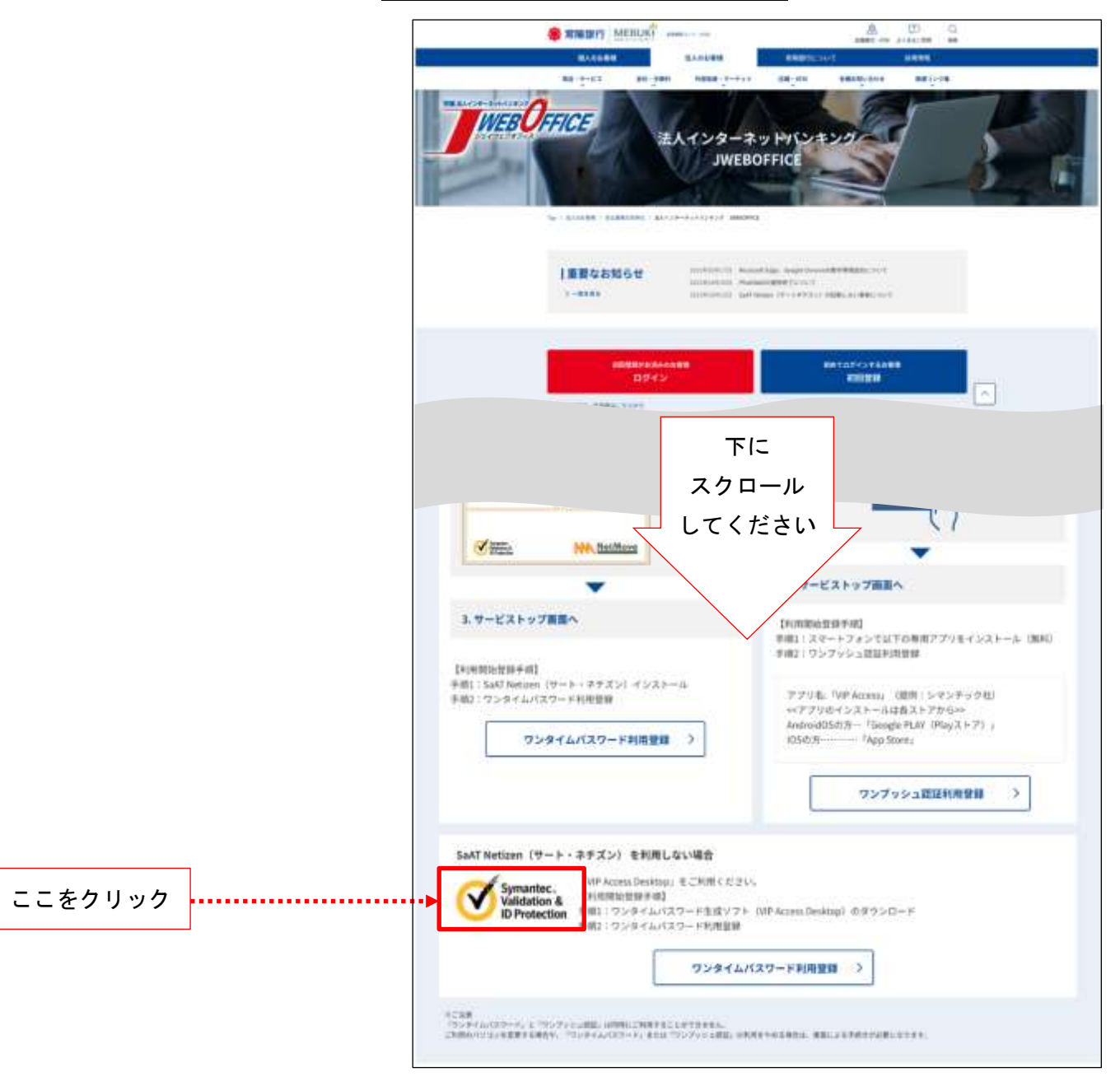

2. シマンテック社のホームページに遷移します。ダウンロードをクリックします。

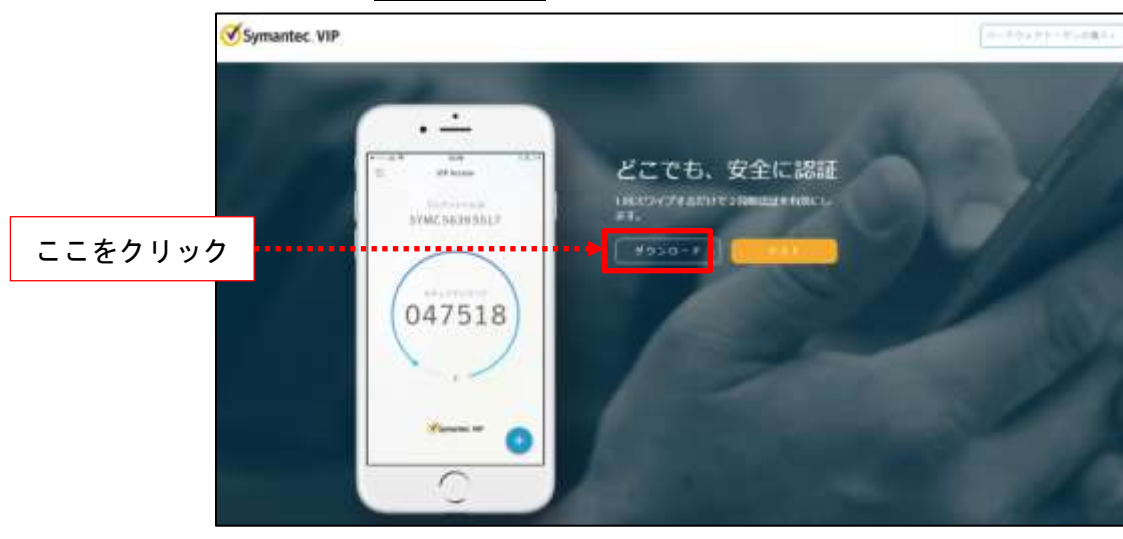

3. オプション選択の画面が表示されます。Windows をクリックします。

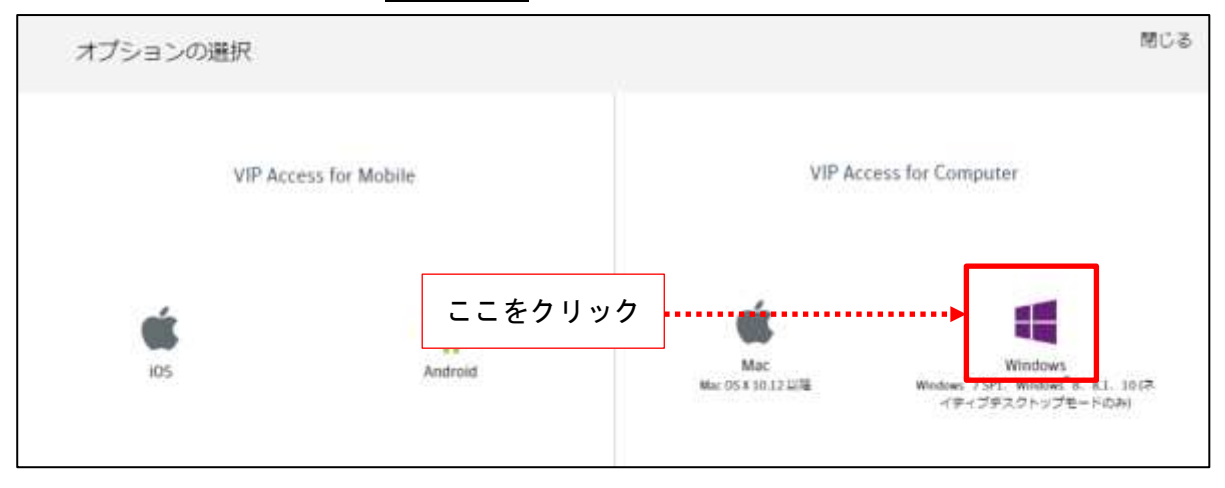

4. 実行確認画面が表示されます。実行をクリックします。

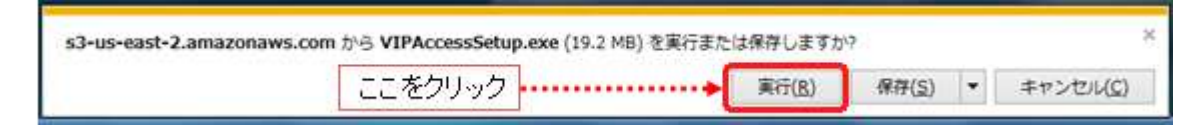

または

|         | ファイルの英ウンロード - セキュリティの警告                                                                                       | X          |
|---------|----------------------------------------------------------------------------------------------------|------------|
| ここをクリック | このファイルを実行または保存しますか?<br>名前 VIPAccessSetup.exe<br>種類 アプリケーション<br>発信元 idprotect.verisign.com<br>実行® (保存(S) キャンセル |            |
|         | インターネットのファイルは投ビ立ちますが、このファイルの種類はコンピューター<br>動き起こす可能性があります。発信元が言範で考え、い場合は、このソフトウ:<br>実行したりはないでください。 た例生の128月     | -に同<br>17を |

- 5. 「次のプログラムにこのコンピューターへの変更を許可しますか」のメッセージが表示された場合は、 はいまたは許可をクリックします。
- 6. VIP Access Desktop のセットアップウィザード画面が表示されます。次へをクリックします。

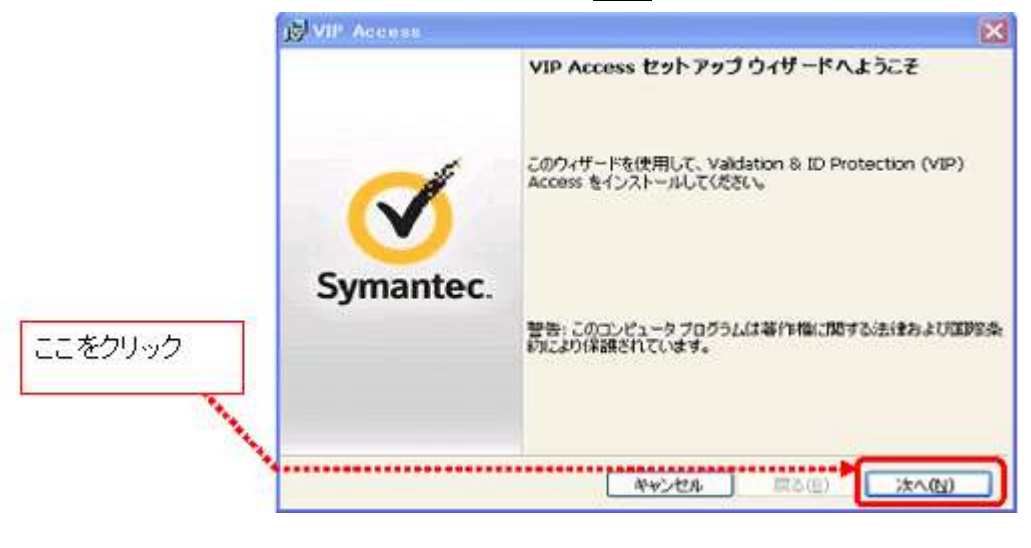

7. ライセンス条件の確認画面が表示されます。

「SYMANTEC SOFTWARE LICENSE AGREEMENT」を確認し、合意いただく場合に「このライセンス 契約書に同意します」のチェックボックスをクリックし、次へをクリックします。

|         | VIP Access                                                                                                    |  |
|---------|----------------------------------------------------------------------------------------------------|--|
|         | ライセンス契約<br>VIP Access のインストール前にライセンス契約を確認してください。                                                                                                    |  |
|         | SYMANTEC SOFTWARE LICENSE AGREEMENT                                                                                                    |  |
|         | SYMANTEC CORPORATION AND/OR ITS AFFILIATES ("SYMANTEC") IS<br>WILLING TO LICENSE THE LICENSED SOFTWARE TO YOU AS THE<br>INDIVIDUAL, THE COMPANY, OR THE LEGAL ENTITY THAT WILL BE<br>UTILIZING THE LICENSED SOFTWARE (REFERENCED BELOW AS "YOU" OR |  |
| ここをクリック | "YOUR") ONLY ON THE CONDITION THAT YOU ACCEPT ALL OF THE TERMS<br>の IP Access をインストールすると、ライセンス契約の条件に同意したことになります。<br>の 使用許諾契約の条項に同意しません                                                                                                    |  |
| ここをクリック | InstalShield<br>たちンセル 戻る(B) 次へ(N)                                                                                                    |  |

8. インストール先のフォルダを指定し、次へをクリックします。

|         | BVIII Access                                                                                                    | ×                                          |
|---------|----------------------------------------------------------------------------------------------------|--------------------------------------------|
|         | インストール場所を選択                                                                                                    | Symantec.<br>Validation A<br>ID Protection |
|         | このウィザードは、以下に表示された場所に VIP Access をインストールし<br>場所に VIP Access をインストールするには、をクリックしてください。<br>をクリックし、インストールのプロセスを開始してください。<br>フォルダ:<br>C:¥Program Fles¥Symantec¥VIP Access Clent¥ | ます。別の<br>(プラウズしています)                       |
| ここをクリック | InstalSheld                                                                                                    | 8(B) X^(N)                                 |

9. 「プログラムをインストールする準備ができました」のメッセージが表示されたら、 インストール をクリッ クします。

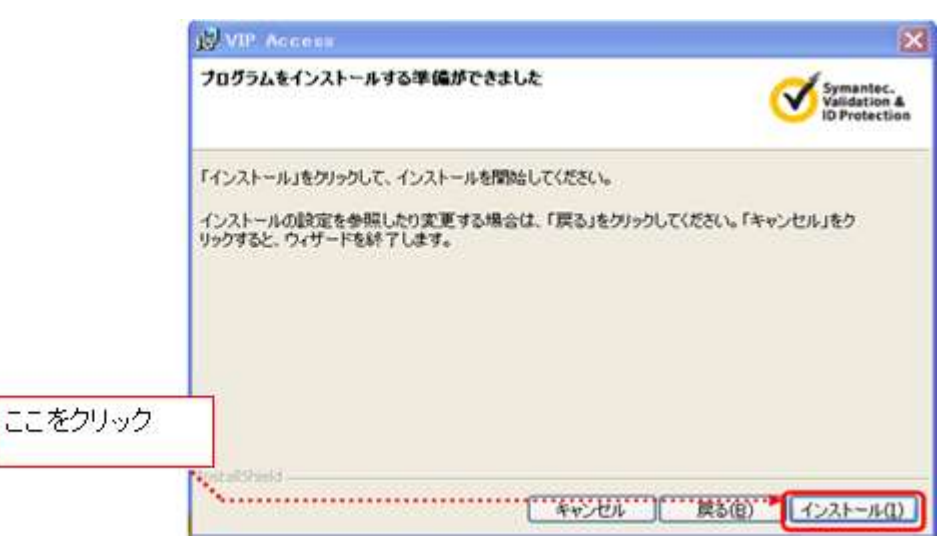

# 10. インストール完了画面が表示されたら、完了をクリックします。

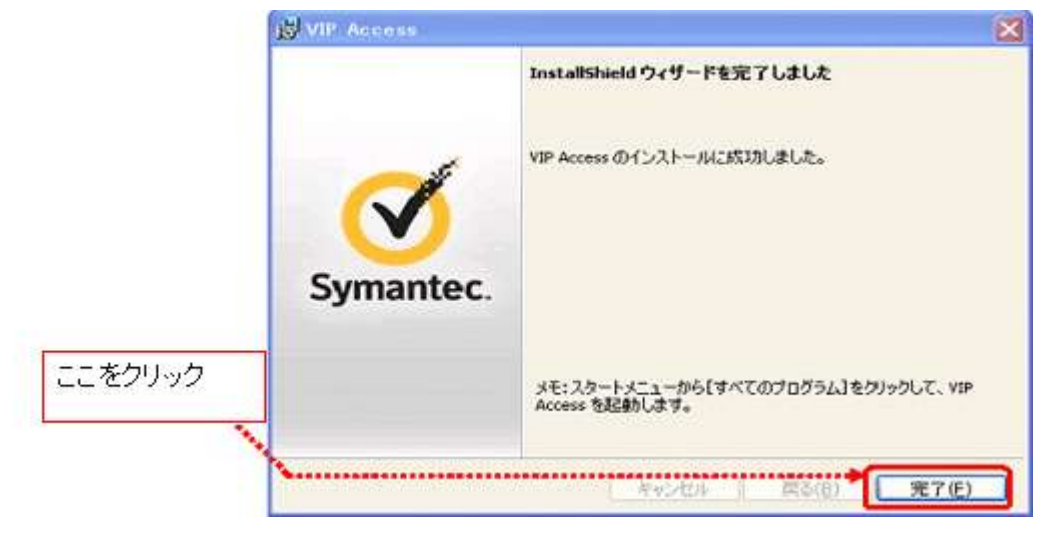

## 【VIP Access Desktop の表示方法】

パソコンを起動した際に VIP Access Desktop が表示されていない場合には、以下の方法で VIP Access Desktop を表示してください。

1. スタートボタンからメニューを表示させ、VIP Access をクリックします。

(パソコンの OS やパソコンの表示設定により、アプリー覧の表示手順が異なる場合があります。)

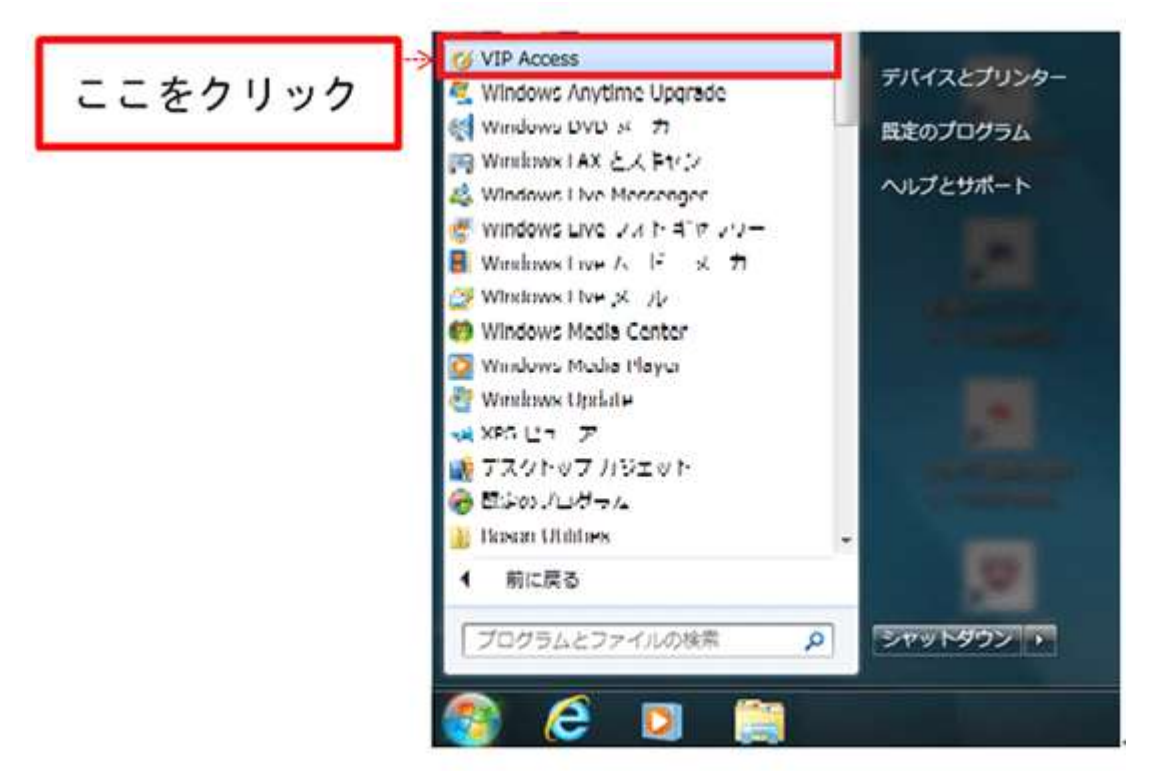

2. 「VIP Access」のメニューが表示されるとともに、VIP Access Desktop が画面右下に表示されます。

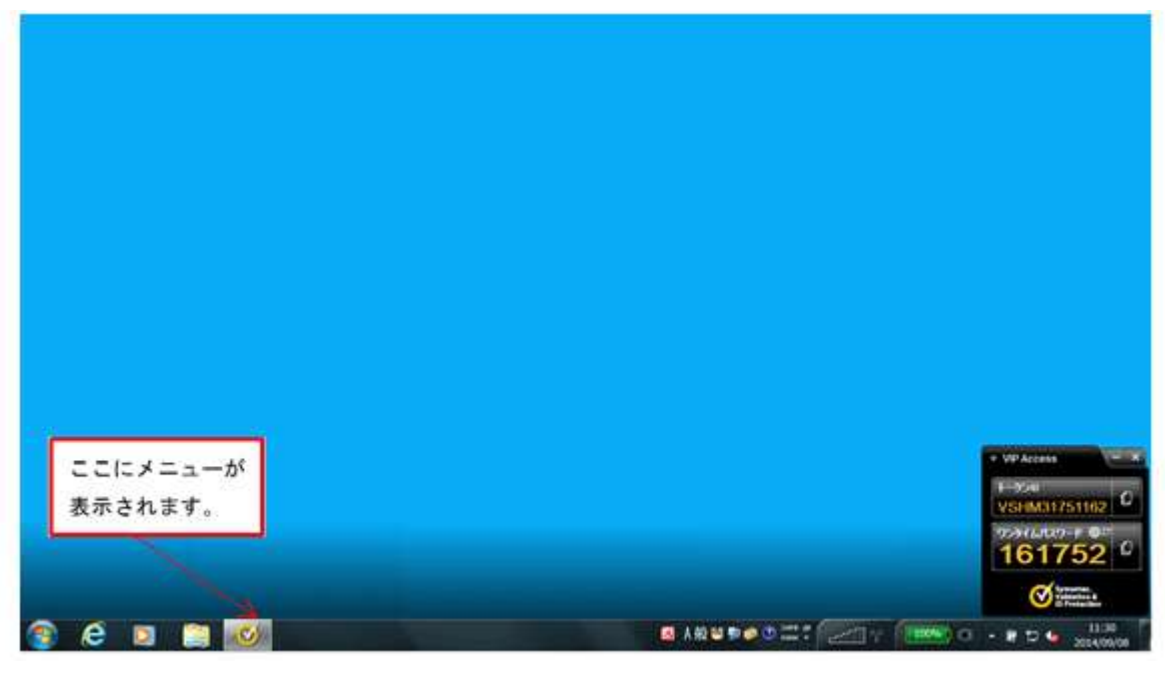

## 【OTP 利用開始登録の手順】

VIP Access Desktop(VIP アクセスデスクトップ)のインストールが完了したことを確認したうえで、以下の 手順で OTP 利用登録を行います。

### 【ご留意点】

「saat netizen」を使って OTP をご利用になっていたお客様が、「VIP Access Desktop(ヴィアイピー ア クセスデスクトップ)」に変更される場合は、一旦、サービス管理責任者による「ワンタイムパスワードの利 用解除」を行っていただき、改めて以下の手順で利用登録を行っていただきます。

1. JWEBOFFICE のトップページ上にある ワンタイムパスワード利用登録をクリックします。

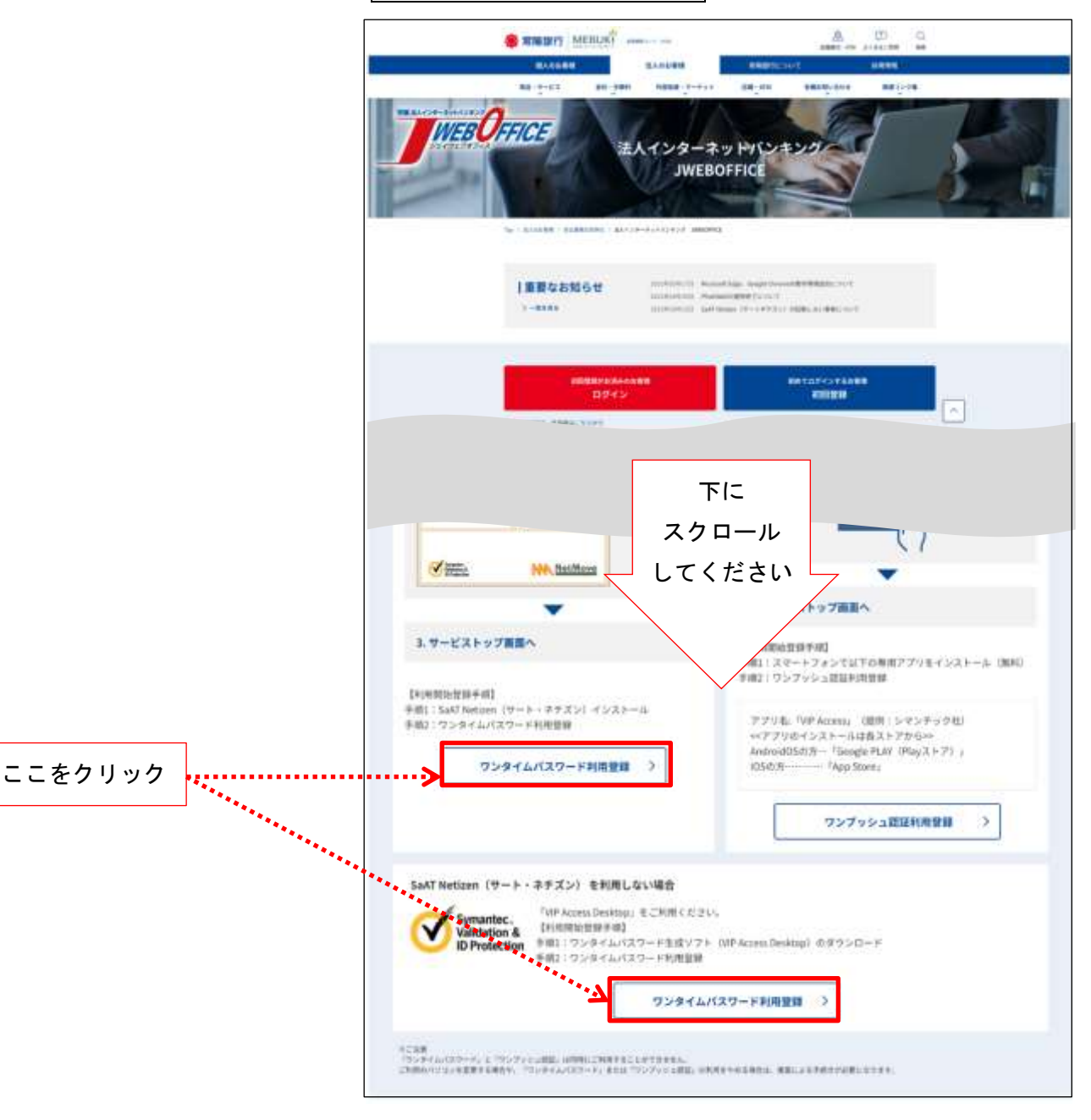

2. 「OTP (ワンタイムパスワード)開始登録/ログイン」画面が表示されますので、契約者番号、利用者 ID、 ログインパスワードを入力し、ログインをクリックします。

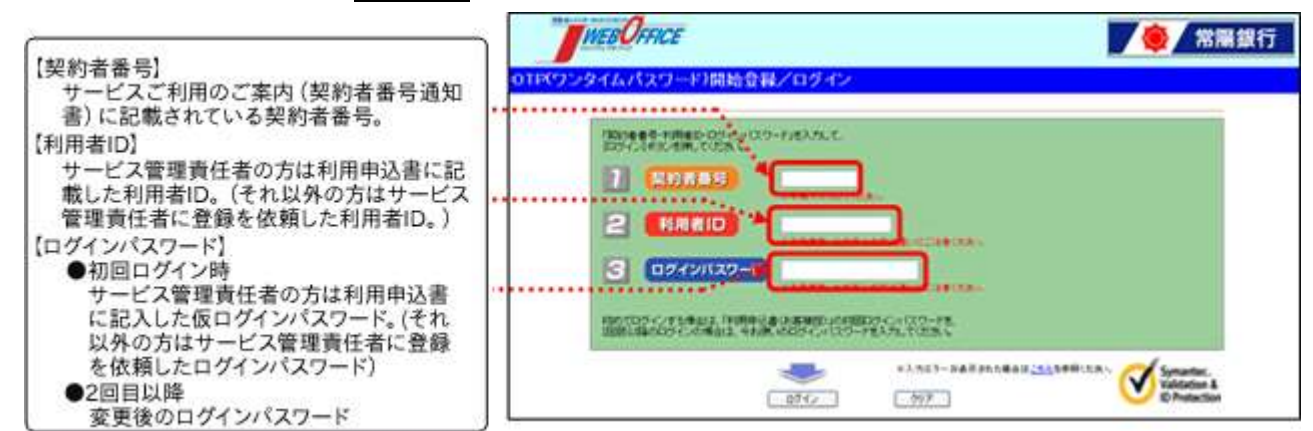

3.「OTP 画面(ワンタイムパスワード)開始登録/トークン ID 初回登録」画面が表示されますので、VIP Access Desktop に表示されている「トークン ID」と「ワンタイムパスワード」を<mark>下記画面の「トークン ID」と</mark>

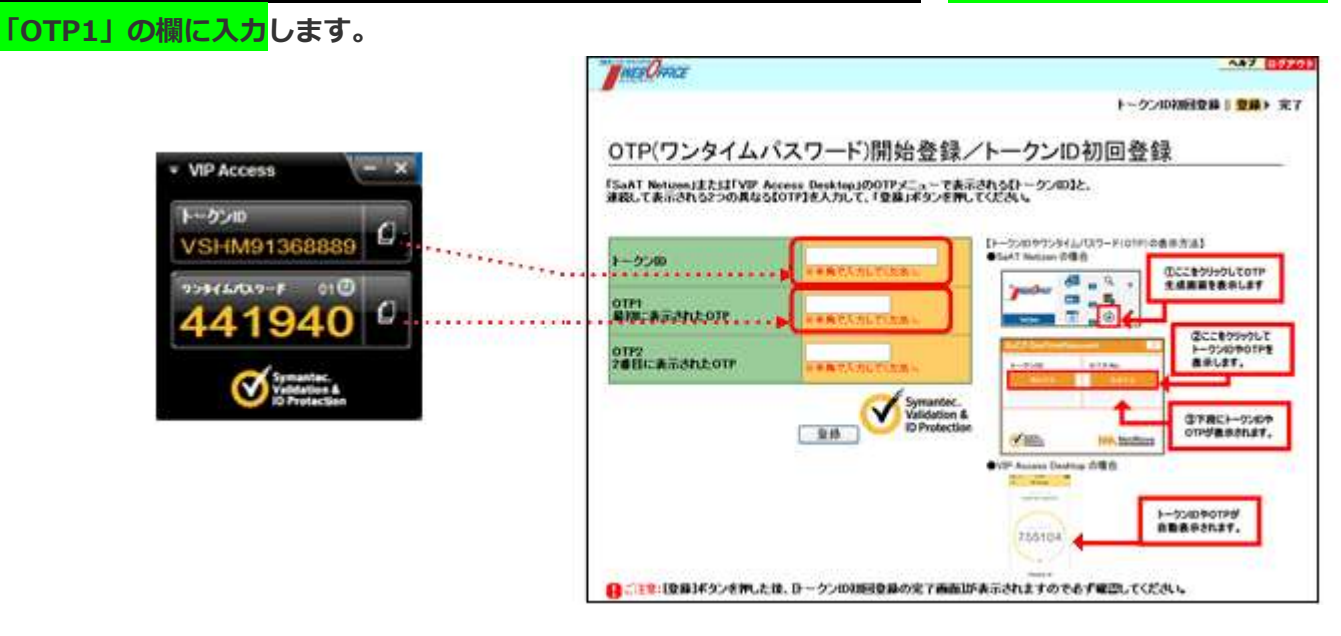

| 4. | VIP Access Desktop に 30 秒後に表示される「ワンタイムパスワード」を <mark>下記画面の</mark> | 「OTP2」 | の欄に |
|----|------------------------------------------------------------------|--------|-----|
|    | <mark>入力</mark> し、登録をクリックします。                                    |        |     |

|                       | 0.10                                    |                                                    | トークンロ初回登録 🛙 💇                                                                                 |
|-----------------------|-----------------------------------------|----------------------------------------------------|-----------------------------------------------------------------------------------------------|
| VIP Access            | OTP(ワンタイム                               | パスワード)開始登録                                         | ノトークンID初回登録                                                                                   |
| トークンD<br>VSHM91368889 | 「SaAT Neticen」またはFVIP<br>連載して表示される2つの異な | Access DesktopjのOTFメニューでま<br>ら【OTF】を入力して、「登録」ボタンされ | i示される(ドークンID3と、<br>R. てください。                                                                  |
| 940441                | 1-9700                                  | ******                                             | ()-550や7551ム/25-F(070)の高市方法)<br>●EAT Netree 日前日<br>「この日本の一日本の一日本の一日本の一日本の一日本の一日本の一日本の一日本の一日本の |
| 040441                | OTPI<br>SHEEKSSHLOTP                    | HATIALTINA.                                        |                                                                                               |
| Videologian           | 0192<br>2881:88:8912019                 |                                                    |                                                                                               |
| ここをクリック               | <b>]</b>                                | Symantec<br>Validation<br>ID Protecti              |                                                                                               |
| L                     | -                                       |                                                    | WP Assess Dealtop IN® #                                                                       |
|                       |                                         |                                                    | 1-72070195 ABBRESST.                                                                          |
|                       |                                         |                                                    | 10010*                                                                                        |

### 【ご留意点】

「OTP1」と「OTP2」に入力する OTP Naは連続して生成した OTP Naを入力してください。 ※OTP Naは 30 秒経過すると別の OTP Naが生成されます。

2回目の OTP № 生成時に 30 秒時間が経過してしまうと、別の OTP №が生成され、認証エラーとなる 可能性があります。

5. 登録完了画面が表示されたら、[ログアウト]をクリックして画面を閉じます。

|         | Jun Conce                                                                                                    |
|---------|----------------------------------------------------------------------------------------------------|
| ここをクリック | OTP(ワンタイムバスワード)開始登録/トークンID初回登録完了<br>0-クンの初回を最まである)<br>0TVの構成を最までである)<br>0TVの構成を最までである。<br>< 3時ままのかする(前面かり名)(目前)> |
|         | 0070+                                                                                                    |
|         |                                                                                                    |

## 【OTP による認証の手順】

OTP 利用登録後、JWEBOFFICE のサービス画面にログインする際には、以下の手順で操作してください。

1. JWEBOFFICE のトップページ上にある [ログイン]をクリックします。

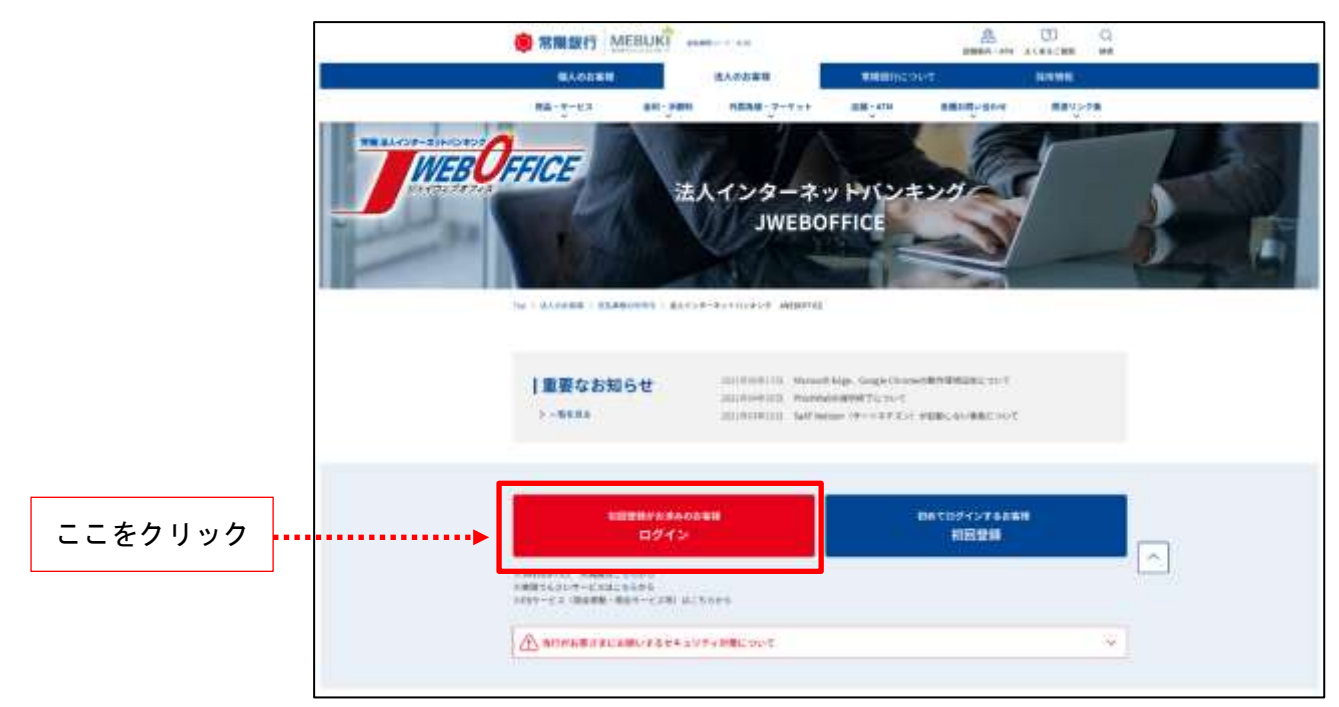

2. ログイン画面が表示されますので、契約者番号、利用者 ID、ログインパスワードを入力し、[ログイン]をクリックしま す。

|                                                                                                    | MEE OFFICE |                                                                                                    |
|----------------------------------------------------------------------------------------------------|------------|----------------------------------------------------------------------------------------------------|
| <ul> <li>【契約者番号】<br/>サービスご利用のご案内(契約者番号通知<br/>書)に記載されている契約者番号。</li> <li>【利用者ID】<br/>サービス管理責任者の方は利用申込書に記<br/>載した利用者ID。(それ以外の方はサービス<br/>管理責任者に登録を依頼した利用者ID。)</li> <li>【ログインパスワード】</li> <li>① 初回ログイン時<br/>サービス管理責任者の方は利用申込書<br/>に記入した仮ログインパスワード。(それ<br/>以外の方はサービス管理責任者に登録<br/>を依頼したログインパスワード)</li> <li>● 2回目以降<br/>変更後のログインパスワード</li> </ul> |            | Control         Control           Control         Control           Control         < |

【始めてログインするお客様へ】

JWEBOFFICE 専用ページのログインボタンから初めてログインする際には、この段階で「ログインパスワード」と「取引実行パスワード」の変更画面が続けて表示されます。

「操作マニュアル(兼初期設定ガイドブック)【管理者用】」の「第2章-Ⅲ利用開始のための初期設定」の「ログインパスワードの変更」と「取引実行パスワードの変更」に従って、パスワードを普段お使いのものに変更してください。

3. 「OTP(ワンタイムパスワード)認証」画面が表示されますので、VIP Access Desktop に表示されてい る「ワンタイムパスワード」を、OTP(ワンタイムパスワード)認証画面の「OTP」の欄に入力して、[ロ グイン]をクリックします。

|                                                                                                    | THE Ome OTRワンタイムパスワード)認証                                                                                                    |
|----------------------------------------------------------------------------------------------------|----------------------------------------------------------------------------------------------------|
| <ul> <li>VIP Access</li> <li>K-クンD</li> <li>VSHM91368889</li> <li>VSHM91368889</li> <li>VSHM91368889</li> <li>VSHM91368889</li> <li>VSHM91368889</li> <li>VSHM91368889</li> <li>VSHM91368889</li> <li>VSHM9136889</li> <li>VSHM9136889</li> <li>Stratsson</li> <li>Stratsson</li> &lt;</ul> | 「SaAT Netion (注た)」「レア Access Decktop)ののTPメニューで<br>未示されていた)のTP」の見たパルして、TDダインは大文を招いてください。         「ワンタイム/スワード(OTF)の見参方法】           ・ ・・・・・・・・・・・・・・・・・・・・・・・・・・・・・・・・・・・ |
|                                                                                                    | 回開大レ福王<br>Copyright 2007 Joye Bank Ltd.                                                                                                    |

4. OTP が認証されると、トップページが表示されます。

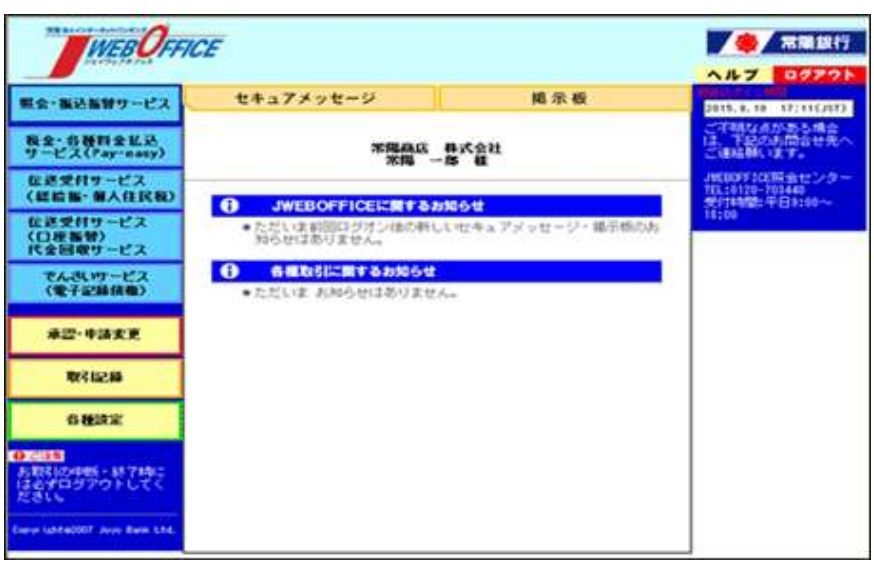